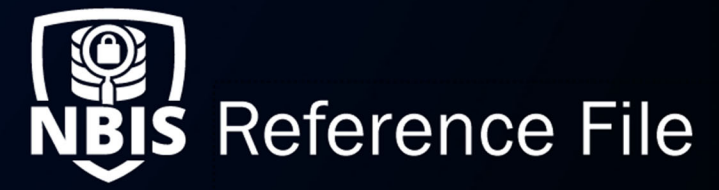

# **Specific Notification Configurations**

| NBIS Release Version: 4.0 Updated Date: 05/23/2022 File ID: REF-004   Application Section: Organization Management User Roles: Notification Manager |
|----------------------------------------------------------------------------------------------------|
| Application Section: Organization Management User Roles: Notification Manager                                                                       |
|                                                                                                    |
| Table of Contents:     Status/Assignment Notifications     Stagnant Case Notifications     Case Expiration Notification     Org Move Notifications  |

Purpose: Learn specifics about each type of notification and their unique configurations.

## Status/Assignment Notifications

| Select the phase of notification you would like to<br>Phase to Notify* | o add below. A | Il notifications created by your organization and | l organization hiera | rchy below, will appear in the Organization Notification Library. |
|------------------------------------------------------------------------|----------------|---------------------------------------------------|----------------------|-------------------------------------------------------------------|
| Review                                                                 |                |                                                   |                      |                                                                   |
| Select Notification Type* ③<br>Status/Assignment                       |                |                                                   |                      |                                                                   |
| Stagnant Case                                                          |                |                                                   |                      |                                                                   |
| Case Expiration                                                        |                |                                                   |                      |                                                                   |
| Program Tags                                                           |                | When to Notify*                                   |                      | Assignment to Notify*                                             |
| Select Program Tags                                                    | $\sim$         | Review - eApp Received                            | $\sim$               | Not Applicable $\checkmark$                                       |
| Notification Details                                                   |                |                                                   |                      | Select Assignment to Notify<br>Not Applicable                     |
| Notification Name (not seen by recipients)*                            |                | Status                                            | 0                    | When Assigning to a Person<br>When Assigning to a Workbasket      |
|                                                                        |                |                                                   |                      |                                                                   |

Figure 1: Status/Assignment Notification Configuration Fields

When configuring a **Status/Assignment**, notification. If you choose an assignable status (i.e., Review or Authorize) the **Assignment to Notify** drop-down will appear, where you can configure a notification to trigger when a case is in a user worklist, or a specific role's workbasket.

| Assignment to Notify Value     | Trigger Information                                                             |  |  |
|--------------------------------|---------------------------------------------------------------------------------|--|--|
| Not Applicable                 | This Notification is triggered when a case goes into the selected status (When  |  |  |
|                                | to Notify), regardless of whether it was assigned to a User or a Workbasket.    |  |  |
| When Assigning to a Person     | This Notification is triggered when a case is assigned to a user and in the     |  |  |
| when Assigning to a Person     | selected status(When to Notify).                                                |  |  |
|                                | This Notification is triggered when a case is assigned to a workbasket (i.e. no |  |  |
| When Assigning to a Workbasket | available user for assignment currently) and in the selected status (When to    |  |  |
|                                | Notify).                                                                        |  |  |

Table 1: Assignment to Notify Table

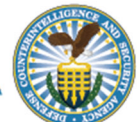

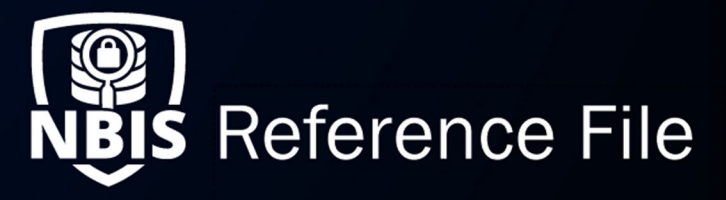

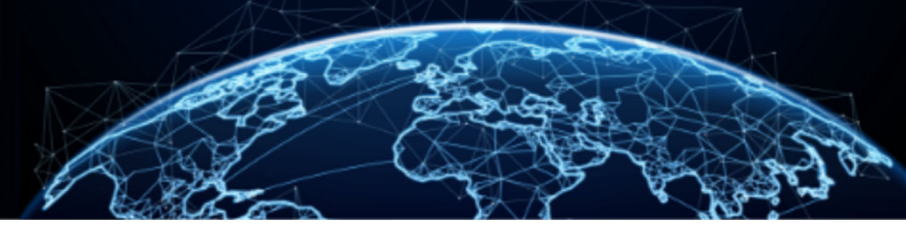

#### **Stagnant Case Notifications**

Within each **Stagnant Case** notification, you have the option to schedule three instances of notifications. For each notification, choose the recipient, and the specific role if applicable. For the first two instances, specify the amount of time you want the case to be stagnant in the phase before the notification is sent. If you choose to configure the third instance, it is preset to send the notification every 15 days for a maximum of four times, or until the case is moved out of the specific phase.

| Program Tags ?                                                                                                    | When to Notify*                                                                                                    |                                                                                                  |                                                                                                    |
|----------------------------------------------------------------------------------------------------|----------------------------------------------------------------------------------------------------|--------------------------------------------------------------------------------------------------|----------------------------------------------------------------------------------------------------|
| Select Program Tags 🗸                                                                                                    | Select When to Notify $\checkmark$                                                                                                   |                                                                                                  |                                                                                                    |
| Notification Details                                                                                                    |                                                                                                    |                                                                                                  |                                                                                                    |
| Notification Name (not seen by recipients)*                                                                                                    | Status (?                                                                                                    | D                                                                                                |                                                                                                    |
| Enter Notification Name                                                                                                    | Enabled                                                                                                    |                                                                                                  |                                                                                                    |
| First Notification                                                                                                    |                                                                                                    |                                                                                                  |                                                                                                    |
| Who to Notify*                                                                                                    | Roles to Notify*                                                                                                    | User Levels to Notify                                                                            | Days Before Notification *                                                                            |
| Organization ×                                                                                                    | Subject Manager ×                                                                                                    | Select User Levels to Notify 🗸                                                                   | 10                                                                                                    |
| Second Notification                                                                                                    |                                                                                                    |                                                                                                  |                                                                                                    |
| Who to Notify                                                                                                    | Days After First Notification                                                                                                    |                                                                                                  |                                                                                                    |
| Select Who to Notify 🗸 🗸                                                                                                    | Enter D                                                                                                    |                                                                                                  |                                                                                                    |
| Third Notification ①<br>Who to Notify                                                                                                    |                                                                                                    |                                                                                                  |                                                                                                    |
| Select Who to Notify $\checkmark$                                                                                                    |                                                                                                    |                                                                                                  |                                                                                                    |
| Message to Recipients<br>You can add case-specific information to it<br>title of notification to recipients or messag<br>Example: "Please review << <b>ID&gt;&gt;</b> updated<br>Title of Notification to Recipients * | notifications to give more context to memb<br>ge to recipients.<br>at < <b><last time="" update="">&gt;</last></b> ." This would tra | vers of your organization. The table below a<br>nslate to: "Please review <b>CaseABC</b> updated | letails how to inject variables directly into your<br>I at <b>January 15, 2019 12:24:05 am EST</b> ." |
| Enter Title of Notification to Recipient                                                                                                    | 5                                                                                                    |                                                                                                  |                                                                                                    |
| Message Text Editor *                                                                                                    |                                                                                                    |                                                                                                  |                                                                                                    |
| Format - := := B I U                                                                                                    | X 6 8 8 4 Ix 4                                                                                                    | ♣ ₱ <u>A</u> - <u>A</u> -                                                                        |                                                                                                    |
| 1 1 1 1                                                                                                    |                                                                                                    |                                                                                                  |                                                                                                    |
| Enter Message to Recipients                                                                                                    |                                                                                                    |                                                                                                  |                                                                                                    |

Figure 2: Stagnant Case Notification

Page 2 of 4

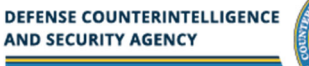

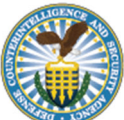

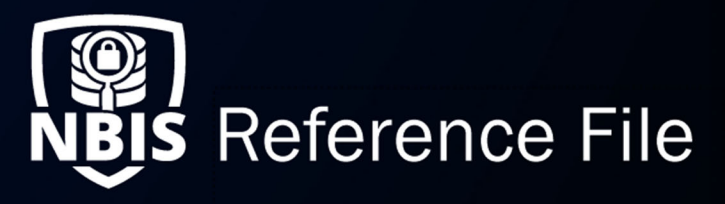

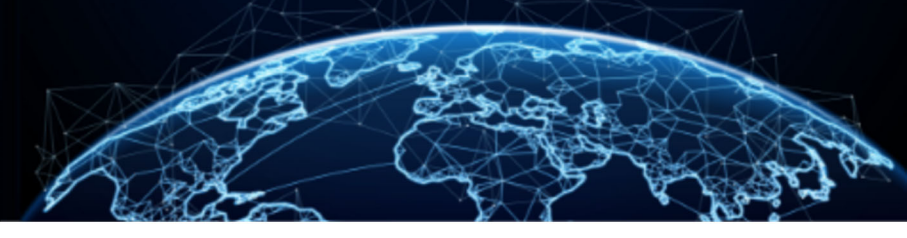

#### **Case Expiration Notification**

When configuring a **Case Expiration** notification, the **Days for Case Expiration and Notification** defines the number of days a case can be active. The case expiration (case timer) will start once the system receives a standard form. Once the case timer counts down to 0, the case will be marked as **Expired**.

| Notification Name (not seen by<br>recipients)*                                                                                                    | Status                                                                                                    | 0                                                                                                    |                                                           |
|----------------------------------------------------------------------------------------------------|----------------------------------------------------------------------------------------------------|----------------------------------------------------------------------------------------------------|-----------------------------------------------------------|
| Enter Notification Name                                                                                                    | Enabled                                                                                                    |                                                                                                    |                                                           |
| Who to Notify*                                                                                                    |                                                                                                    |                                                                                                    |                                                           |
| Select Who to Notify 🗸 🗸                                                                                                    |                                                                                                    |                                                                                                    |                                                           |
| Days for Case Expiration and Notific                                                                                                    | ation*                                                                                                    | ?                                                                                                    |                                                           |
| Enter Days for Ca                                                                                                    |                                                                                                    |                                                                                                    |                                                           |
| Message to Recipients<br>You can add case-specific information<br>title of notification to recipients or mes                                                                                                    | to notifications to give mor<br>ssage to recipients.                                                                    | e context to members of your organization. The table below details how to inje                                                                                                | ct variables directly into you                            |
| Message to Recipients<br>You can add case-specific information<br>title of notification to recipients or mes<br>Example: "Please review << <b>ID</b> >> updat<br>Title of Notification to Recipients*                                                                            | to notifications to give mor<br>isage to recipients.<br>ed at <b>&lt;<last b="" time<="" update="">:</last></b>         | e context to members of your organization. The table below details how to inje<br>>>," This would translate to: "Please review <b>CaseABC</b> updated at <b>January 15, 2</b> | ect variables directly into you<br>1019 12:24:05 am EST." |
| Message to Recipients<br>You can add case-specific information<br>title of notification to recipients or mes<br>Example: "Please review << <b>ID&gt;&gt;</b> updat<br>Title of Notification to Recipients *<br>Enter Title of Notification to Recipient                          | to notifications to give mor<br>ssage to recipients.<br>ed at <b>&lt;<last b="" time<="" update=""><br/>ents</last></b> | e context to members of your organization. The table below details how to inje<br>>>." This would translate to: "Please review <b>CaseABC</b> updated at <b>January 15, 2</b> | ect variables directly into your                          |
| Message to Recipients<br>You can add case-specific information<br>title of notification to recipients or met<br>Example: "Please review << <b>ID&gt;&gt;</b> updat<br>Title of Notification to Recipients *<br>Enter Title of Notification to Recipient<br>Message Text Editor * | to notifications to give mor<br>ssage to recipients.<br>ed at << <b>Last Update Time</b><br>ents                        | e context to members of your organization. The table below details how to inje<br>>>," This would translate to: "Please review <b>CaseABC</b> updated at <b>January 15, 2</b> | nct variables directly into your                          |
| Message to Recipients<br>You can add case-specific information<br>title of notification to recipients or mes<br>Example: "Please review << <b>ID</b> >> updat<br>Title of Notification to Recipients*<br>Enter Title of Notification to Recipient<br>Message Text Editor *       | to notifications to give mor<br>ssage to recipients.<br>ed at < <last time<br="" update="">ents</last>                  | e context to members of your organization. The table below details how to inje<br>>>," This would translate to: "Please review <b>CaseABC</b> updated at <b>January 15, 2</b> | ect variables directly into your                          |
| Message to Recipients<br>You can add case-specific information<br>title of notification to recipients or mes<br>Example: "Please review << <b>ID</b> >> updat<br>Title of Notification to Recipients *<br>Enter Title of Notification to Recipient<br>Message Text Editor *      | to notifications to give more<br>sage to recipients.<br>ed at < <last time<br="" update="">ents<br/>U X C C C C</last>  | e context to members of your organization. The table below details how to inje<br>>>," This would translate to: "Please review <b>CaseABC</b> updated at <b>January 15, 2</b> | ect variables directly into your                          |

Figure 3: Case Expiration Notification Selection

When configuring a **Case Expiration** notification, a reminder message can be sent before the expiration notification is sent.

| Create a reminder notification before | a case expires                 |
|---------------------------------------|--------------------------------|
| Case Expiration Reminder              |                                |
| Who to Notify*                        | Days Before the Case Expires * |
| Select Who to Notify $\checkmark$     | 10                             |

Figure 4: Case Expiration Reminder

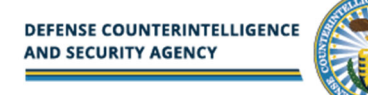

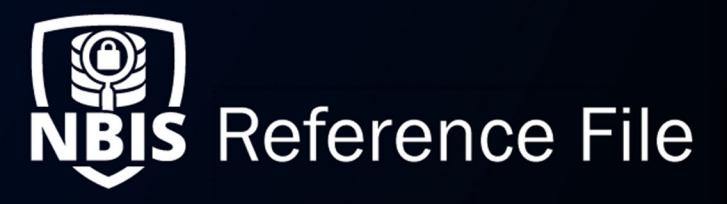

### **Org Move Notifications**

After selecting **Organization Move**, you can choose to trigger the notification for an organization or team being moved. If you select **An Organization is Moved** in the **When to Notify** field, the **Who to Notify** field will auto-populate to **Organization**. You will then be able to further refine the search by selecting **Roles to Notify** and **User Levels to Notify**.

| Phase to Notify                                                                                                    | · · · · · · · · · · · · · · · · · · ·                                                                                                    |                                                           |                            |                                           |
|----------------------------------------------------------------------------------------------------|----------------------------------------------------------------------------------------------------|-----------------------------------------------------------|----------------------------|-------------------------------------------|
| None v                                                                                                    |                                                                                                    |                                                           |                            |                                           |
| Select Notification Type* (?)<br>Organization Move                                                                                                    |                                                                                                    |                                                           |                            |                                           |
| Notification Details                                                                                                    |                                                                                                    |                                                           |                            |                                           |
| Notification Name (not seen by recipients)*                                                                                                    | Status                                                                                                    | 0                                                         |                            |                                           |
| Enter Notification Name                                                                                                    | Chabled                                                                                                    |                                                           |                            |                                           |
| When to Notify*                                                                                                    |                                                                                                    |                                                           |                            |                                           |
| Select When to Notify $\checkmark$                                                                                                    |                                                                                                    |                                                           |                            |                                           |
| Who to Notify*                                                                                                    |                                                                                                    |                                                           |                            |                                           |
| Select Who to Notify 🗸 🗸                                                                                                    |                                                                                                    |                                                           |                            |                                           |
| Message to Recipients<br>You can add specific information to notifi<br>of notification to recipients or message to<br>Example: "< <b>TeamOrg&gt;&gt;</b> has been move | ications to give more context to meml<br>5 recipients.<br>rd from <b>&lt;<oldparent>&gt;</oldparent></b> to <b>&lt;<newpar< b=""></newpar<></b> | bers of your organization. The t<br><b>ent&gt;&gt;</b> ." | table below details how to | inject variables directly into your title |
| Enter Title of Notification to Recipient                                                                                                    | ts                                                                                                    |                                                           |                            |                                           |
| Message Text Editor *                                                                                                    |                                                                                                    |                                                           |                            |                                           |
| Format - := := B I U                                                                                                    |                                                                                                    |                                                           |                            |                                           |
| Enter Message to Recipients                                                                                                    |                                                                                                    |                                                           |                            |                                           |

Figure 5: Migration Notification

For **External Organization Migrations**, Notifications will automatically be sent out to affected organizations. Everyone in the migrating and gaining organizations, and Organization Managers of the losing organization (parent of migration organization) will be notified.

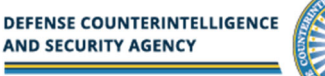

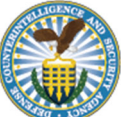